# 丛文警云无线网络 通信模块安装使用手册

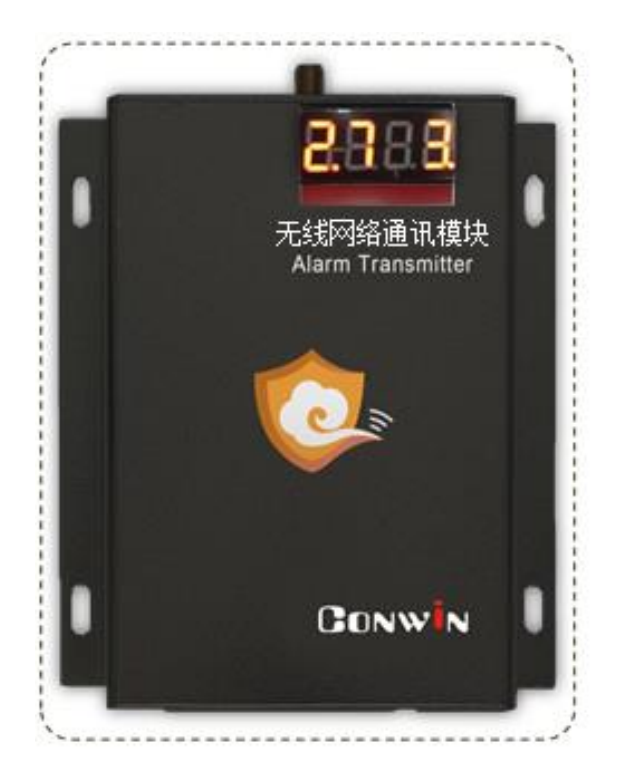

型号: CN1100/CN1120/CN1300/CN1320/CN1620

# 2018年8月

| ▲ 特别说明                                            | 4    |
|---------------------------------------------------|------|
| 🕰 产品说明                                            | 5    |
| ▲ 使用步骤                                            | 5    |
| 一、安装前的准备                                          | 5    |
| 二、如何对模块配置与联网?                                     | 6    |
| ▲ 键盘口接不同主机安装要点                                    | 9    |
| 1、丛文 CN4008/CN4108/CN4208 主机                      | 9    |
| 2、科隆 CP428/CP816 主机                               | 9    |
| 3、博世 CMS6/8/40 主机                                 | 10   |
| 4、DSC 主机                                          | .12  |
| 5、CK 主机                                           | .12  |
| 6、枫叶 SP 系列主机                                      | .13  |
| 7、霍尼 Vista 主机                                     | .13  |
| 8、枫叶 7x8+主机                                       | 16   |
| 9、Omini 主机                                        | . 17 |
| 10、博世 IP7400/DS7400 主机                            | . 17 |
| 11、博世 CC408 主机                                    | . 19 |
| 12、EL-ST2008 主机                                   | . 19 |
| 13、XR-303B 主机                                     | . 20 |
| 14、Risco-LightSYS 主机(主机系统版本 V3.14@2015-03-25 及以上) | 20   |
| 15、Inanter-NT3 主机                                 | 21   |
| 单用电话口的使用方法(CN1100/CN1300不支持)                      | . 22 |
| ▲→ 两个 24 小时防区独立使用                                 | . 22 |
| <b>数</b> 码管显示                                     | .23  |
| 工作状态指示灯                                           | . 24 |
| ▲↓ 模块参数描述                                         | . 25 |
| 1、中心参数                                            | .25  |
| 2、模块参数                                            | . 26 |
| 3、总线设备                                            | . 29 |
| ▲ 性能指标                                            | . 30 |
| ▶ 附录 1: CN1320、新版 CN1120 结构描述                     | . 30 |
| ▲↓ 附录 2: 密码长度、主机布撤防密码和 ID 卡                       | . 31 |

| 🕰 附录 3: 键盘使用说明(仅 CN1320、新版 CN1120)        |    |
|-------------------------------------------|----|
| 1、键盘提示音、图标和状态说明                           |    |
| 2、使用键盘编程                                  |    |
| 3、使用键盘管理主机布撤防密码和 ID 卡                     | 33 |
| 4、使用键盘操作                                  |    |
| 🕰 附录 4: 读卡器说明(CN0054, 仅 CN1320、新版 CN1120) |    |
| 🕰 附录 5: 模块自身报告 CID 说明                     |    |
|                                           |    |

### ▲ 特别说明

### 不同固件版本功能会有所差异,使用方法基本一致,需要了解更多详情, 请与供应商联系,CN1100/CN1300不支持电话口功能

本文档中涉及的键盘读卡器 CN0050/CN0052 同时支持键盘、读卡功能, 键盘 CN0051/CN0053 不支持读卡功能。键盘读卡器和键盘都描述为键盘, CN0050/CN0051 为 LED 键盘, CN0052/CN0053 为图标键盘, CN0054 为读卡器。

### 📖 产品说明

- 支持从主机键盘口采集数据,部分型号同时支持从主机电话口(CID 格式)采集数据,两种方式可单独使用,也可同时使用。采集到的事件都会以 GPRS、4G/3G、CDMA 无 线网络的方式报告到中心。不同型号区别如下:
  - ◆ 型号 CN1100: GPRS 网络通信, 仅支持从主机键盘口采集数据
  - ◆ 型号 CN1120: GPRS 网络通信,支持从主机键盘口、电话口采集数据。 新版 CN1120 支持 1 个 RS485 接口
  - ◆ 型号 CN1300: 4G 全网通通信, 仅支持从主机键盘口采集数据
  - ◆ 型号 CN1320: 4G 全网通通信,支持从主机键盘口、电话口采集数据。 支持 1 个 RS485 接口
  - ◆ 型号 CN1620: 电信 3G/CDMA 通信,兼容电信 4G 卡,支持从主机键盘口、电话 口采集数据
- ▶ 支持同时报告到4个中心,每个中心有独立网络参数;
- 支持科隆 CP428/816、博世 CMS 系列/CC408/IP7400/DS7400、DSC、CK23x、枫叶 SP 系列/728+、霍尼 Vista、Omini、EL-ST2008、希锐 XR-303B、Risco-LightSYS 主机、 丛文主机反控;
- ▶ 1个 RS485 接口,最多支持 8个丛文总线设备,包括键盘(读卡器)、无线接收模块、 网络模块等;
- ▶ 支持2个24小时防区独立使用;
- ▶ 注意:不要将主机 220VAC 电源线和连接模块的信号线捆绑一起,以免雷击损坏模块。

#### ▲ 使用步骤

#### 一、安装前的准备

- 中心至少需要1个固定IP,路由器做好端口 映射,如端口7101;
- 中心网络报警接收软件,启用"丛文网络报 警",或接入到网络接收机 CN8010;

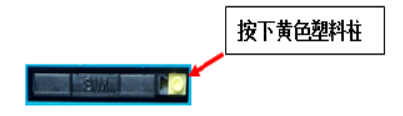

- 正确连线,用螺丝刀慢慢按下如图中右边黄 色塑料柱,卡套会自动弹出,插入支持 GPRS、4G/3G、CDMA 无线网络功能的手机卡 (根据型号选择);
- 配置电脑安装 USB 驱动(克隆版操作系统可能安装不成功)。

#### 二、如何对模块配置与联网?

#### ➢ 通过 CIS 串口模块配置程序来配置参数

- 1、 通过 USB 线连接电脑后,模块通电,在设备管理器中可以查看到相应的 COM 口;
- 2、 打开 CIS 串口模块配置程序,设备选择:对应模块型号,端口选择:步骤1中查看 到的 COM 口(如果没有显示需要的端口号,点击【刷新端口】或再插拔一次电脑端 的 USB 线),点击【打开串口】:
- 3、 点击【读取配置】,界面显示当前的参数、状态。根据需要修改中心 IP、端口、用 户编号及其他相关参数。支持同时报告到4个中心,IP地址为空表示不启用该中心;
- 4、 关注不同主机的安装要点,未提及的参数,一般可按默认值;
- 5、 设置完所有参数后,点击【保存配置】。可以再次点击【读取配置】的方式确认参数 是否保存成功。最后点击【关闭串口】,拔出 USB 连线。

#### ▶ 通过手机 OTG 配置程序来配置参数

- 目前仅支持安卓手机版本,确认手机支持 OTG 功能, 并准备好 OTG 转换接头;
- 2、 通过扫描二维码的方式下载安装 OTG 配置程序(比如 QQ 扫一扫、UC 浏览器工具等)。如有更新程序,在运 行 OTG 配置程序时会自动提示是否更新;
- 通过 0TG 数据线连接手机,0TG 配置程序会自动识别 并连接模块;
- 4、 输入安装员密码(仅 CN1320、新版 CN1120 模块,出 厂默认为 5555);
- 5、选择相应设置项,点击【读取】,界面显示当前的参数、状态。根据需要修改中心 IP、端口、用户编号及其他相关参数。设置完成后,点击【写入】,可以再次点击【读 取】的方式确认参数是否保存成功;
- 6、 **参数模版**

将模块参数保存为参数模版,模版允许编辑,并可以写入到其它模块中。

- 参数设置完成后,进入参数模版菜单,点击【保存设备参数为新模版】按钮,输入新模版名称后点击【确定】按钮保存。如果设置参数与之前的模版一样,则会提示重复无需保存;
- 选择并点击已经保存的模版,可以将模版参数写入模块中;
- 向左滑动已经保存的模版,可以分享、编辑、重命名、删除该模版。

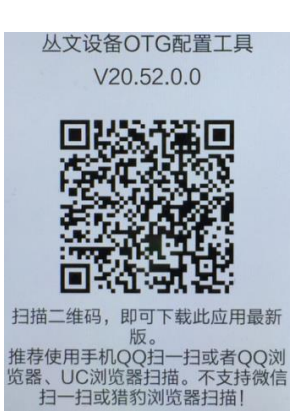

#### 如何编辑参数模版?

- 1) 选择需要编辑的参数模版,向左滑动点击【编辑】按钮;
- 2) 修改完成所有参数后,点击保存【当前模板】或【保存为新模板】;
- 3)如果修改后的参数与保存前的参数模版一样,则会提示模版未修改无需保存。 如何将参数模版导入到参数模版菜单中?
- a) 将参数模版拷贝到手机上,然后点击该参数模版。如果成功,则参数模版会自动 导入到参数模版菜单中;
- b) 将分享的参数模版(以QQ 接收文件为例)导入到 OTG 配置程序的参数模版菜单中:在接收文件目录下(一般在文件管理器的\...\tencent\QQfile\_recv,或用 搜索功能查找)找到需要导入的参数模版,点击后自动导入。
- 7、 固件升级
  - 在固件升级列表中,选择并点击需要的升级固件。
     注意:如果选择的升级固件和当前连接的设备型号不匹配,则无法升级;
  - 在弹出的提示窗口中,点击确认后开始固件升级。固件升级完成后,模块会自动 重启;
  - 向左滑动列表中的升级固件,可以分享、重命名、删除该升级固件。

如何将升级固件导入到固件升级列表中?

- 将升级固件拷贝到手机上,然后点击该升级固件。如果成功,则升级固件会自动 导入到固件升级列表中;
- ② 将分享的升级固件(以 QQ 接收文件为例)导入到 OTG 配置程序的固件升级列表中:在接收文件目录下(一般在文件管理器的\...\tencent\QQfile\_recv,或用 搜索功能查找)找到需要导入的升级固件,点击后自动导入。

#### 注意:导入固件时,必须将 OTG 配置程序退出,否则会导入不成功

8、 事件记录

模块可以保存多达 1500 条发送到中心的事件记录。事件记录存储在非易失性的存储 器中,即使完全断电,该存储器也能长期保留所有数据。

- 刷新:点击"刷新"按钮,可以随时读取、更新和查看事件记录;
- 保存: 点击"保存"按钮,可将事件记录以.txt 的文本文件保存;
- 打开:打开:选择并点击已经保存的事件记录文件,可以再次查看。向左滑动已
   经保存的事件记录文件,可分享、重命名、删除该文件。

#### ▶ 主机与中心联网

 拨码开关设置:拨码开关:拨向"ON"描述为ON,反之为OFF; 拨码开关4:ON=允许中心、APP反控,OFF=不允许反控; 恢复出厂值:通电10秒内,上下拨动拨码开关4两次,数码管显示出厂值参数。

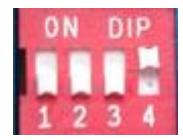

- 2、 参数配置完成并保存好参数后,断电重启模块(或 30 秒后自动重启);
- 3、 与任一中心连接成功后, 左数第3个点灭(已设置的中心都连接故障时该点闪烁);
  - 中心1连接故障时, 左数第3位数码管上横线亮(参见"数码管显示"部分描述);
  - 中心 2 连接故障时, 左数第 3 位数码管中横线亮(参见"数码管显示"部分描述);
- 4、 左数第3位数码管显示的数值表示 GPRS、4G/3G、CDMA 网络连接过程(参见"数码 管显示"部分描述);
- 5、 跟随主机用户编号的首次安装时,由于模块没有用户编号,需成功报告第1条事件 后,左数第3个点才会灭。

# 📖 键盘口接不同主机安装要点

### 1、丛文 CN4008/CN4108/CN4208 主机

正确拨码后第4位数码管显示为7

| 网络模块 | R    | В    | G    | Y    | IN | OUT |
|------|------|------|------|------|----|-----|
| 丛文主机 | 12V+ | 12V- | 485A | 485B | 不用 | 不用  |

| 世初工子  | 1  | 2  | 3   | 4  |
|-------|----|----|-----|----|
| 100円大 | ON | ON | OFF | 可选 |

| 主机相关参数    |                                |  |  |  |
|-----------|--------------------------------|--|--|--|
| 扩展通信模块对应的 | 默认为空。 <b>必须填入</b> 网络模块的键盘总线地址。 |  |  |  |
| 网络模块总线地址  | 最多允许同时启用 4 个网络模块               |  |  |  |

| 网络模块相关参数 |                                    |  |  |  |  |
|----------|------------------------------------|--|--|--|--|
| 田內始只     | <b>必须输入</b> ,报告到中心的用户编号使用模块里设置的用户编 |  |  |  |  |
| 用广拥亏     | 号,与主机里设置的用户编号没有关联                  |  |  |  |  |
| 键盘总线地址   | 默认为7。仅与其他模块(包括键盘)地址冲突时才修改          |  |  |  |  |

### 2、科隆 CP428/CP816 主机

主机只需编程用户编号;正确拨码后第4位数码管显示为1

| 网络模块 | R   | В   | G   | Y   | IN | OUT |
|------|-----|-----|-----|-----|----|-----|
| 科隆主机 | Pos | Neg | C1k | Dat | 可选 | 可选  |

| 堆石开土  | 1   | 2   | 3   | 4  |
|-------|-----|-----|-----|----|
| 100円大 | OFF | OFF | OFF | 可选 |

| 网络模块相关参数 |                                   |  |  |  |  |  |
|----------|-----------------------------------|--|--|--|--|--|
| 用户编号     | 输入正确的用户编号或启用" <b>始终跟随主机用户编号</b> " |  |  |  |  |  |
| 主机电话口    | <b>默认勾选:</b> 与电话同时报告              |  |  |  |  |  |
| 同时报告     | 不勾选:网络主、电话备用                      |  |  |  |  |  |
| 键盘总线地址   | 默认为 7。仅与其他模块(包括键盘)地址冲突时才修改        |  |  |  |  |  |

支持控制科隆主机 CP428/CP816 的输出 1-4。主机相关编程:

地址 P83ExE 需要控制的输出 1-4 必须打开,其中 x 就是模块参数中设置的键盘总线 地址(默认为 7);地址 P34E1-4E 需要控制的输出 1-4 必须打开选项 7

### 3、博世 CMS6/8/40 主机

3.1、模式 1: 接收和反控都由键盘口完成,通过主机编程可实现与电话 绊的主 友坦生 正确护田丘笠 / 广业园桥日

| ·> <b>4</b> H <b>4</b> <u></u> | · [1] 11-1 |   | 144/201 4/1 | - 11 - 12 |    |     |
|--------------------------------|------------|---|-------------|-----------|----|-----|
| 网络模块                           | R          | В | G           | Y         | IN | OUT |
| 博世主机                           | R          | В | G           | Y         | 可选 | 可选  |

| 我的主、备报告,正确拨码后第 4 位数码管显示为 | 的主、备报告, |
|--------------------------|---------|
|--------------------------|---------|

| 地和工士 | 1   | 2   | 3  | 4  |
|------|-----|-----|----|----|
| 扳屿八大 | OFF | OFF | ON | 可选 |

|          | 网络模块相关参数                                  |  |  |  |  |  |
|----------|-------------------------------------------|--|--|--|--|--|
| 用户编号     | 输入正确的用户编号或启用"始终跟随主机用户编号"                  |  |  |  |  |  |
| 键盘首建抽册   | 仅 CMS6/8,参数为3时,采用3号键盘对主机反控,腾出2号键          |  |  |  |  |  |
| 键盘总线地址   | 盘地址给主机键盘使用。参数非3时,采用2号键盘对主机反控。             |  |  |  |  |  |
| CMS40    | <b>股门 天为选</b> 佐为 1 县网络措持使用一句选佐为 9 县网络措持使用 |  |  |  |  |  |
| 2 号网络模块  | <b>新队们勾延</b> 作为15网络模块使用,勾起1F为45网络模块使用。    |  |  |  |  |  |
| 作为 CMS40 | <b>默认不勾选作为分区键盘,勾选作为主键盘</b> 。作为主键盘,在多分     |  |  |  |  |  |
|          | 区反控操作时,允许多分区布撤防,不允许防区旁路。只检测分区             |  |  |  |  |  |
| 土挺益      | 1 布撤防状态,不检测防区和故障状态。                       |  |  |  |  |  |

#### 主机需要进行如下编程设置:

| 编程地址                                            |          | 编程项说明               | 备注                             |  |  |
|-------------------------------------------------|----------|---------------------|--------------------------------|--|--|
| 000-016                                         | 固定编程为    | : 19216800118007700 | 编程为接收机 1:                      |  |  |
| 000~010                                         | (不一致时会   | 会重复同一条报告)           | IP 地址: 192168001180, 端口: 07700 |  |  |
| 017~022                                         | 用户编号     |                     |                                |  |  |
| 023                                             | 编程为3     |                     | 启用网络报警通讯协议                     |  |  |
| 025                                             | 编程为1     |                     | 网络等待时间改为 15 秒                  |  |  |
|                                                 | Í⊽ CMS40 | 不分区: 必须编程为1         | 检测主机布撤防、防区、故障状态                |  |  |
| 0516                                            | 需要反控     | 主机分区:编程为0,可控        | 只检测分区1布撤防状态,                   |  |  |
|                                                 | 时        | 制多分区                | 不检测防区和故障状态                     |  |  |
|                                                 | F J      | (主机版本需 2.30 及以上)    |                                |  |  |
| 特别注意:网络模块默认使用了 CMS 主机的 2 号键盘地址,主机不能再使用 2 号地址的键盘 |          |                     |                                |  |  |

作为 CMS40 主机 2 号网络模块使用时,主机相关编程(CMS40 主机支持双模块接入,

分别为1号、2号网络模块)

| 编程地址                                            |                                  | 编程项说明                                  | 备注                           |  |
|-------------------------------------------------|----------------------------------|----------------------------------------|------------------------------|--|
|                                                 | 固宁编程为。                           | 10216200112007700                      | 1号模块必须编程为接收机1或2,             |  |
| 0060~0076                                       | 回足痈性 <b>八:</b><br>( <b>不一砍时人</b> | 19210800118007700<br>香有同一 <b>久</b> 収失) | 2号模块必须编程为接收机3或4:             |  |
|                                                 | (小                               | 里夏问 宋孤口/                               | IP地址:192168001180,端口:07700   |  |
| 0077~0082                                       | 用户编号                             |                                        |                              |  |
| 0083                                            | 编程为3                             |                                        | 启用网络报警通讯协议                   |  |
| 0085                                            | 编程为1                             |                                        | 网络等待时间改为 15 秒                |  |
| 0120                                            | 编程为1                             |                                        | 启用双网络模块                      |  |
|                                                 |                                  | 不分区: 必须编程为1                            | 检测主机布撤防、防区、故障状态              |  |
| 0517                                            | 仅 CMS40                          | 主机分区:编程为0,可控                           | 日於测公区1左拗防状大                  |  |
| 0517                                            | 需要反控时                            | 制多分区                                   | 云位侧方区 1 印服Ŋ朳芯,<br>无检测院区和按晓华大 |  |
|                                                 |                                  | (主机版本需 2.30 及以上)                       | 个粒砌的区和取厚扒芯                   |  |
| 0121~0128                                       | 编程为7: 向                          | 接收机1(2备用)和接收机                          | 事件报告相据需要选择                   |  |
| 报告选项                                            | 3(4 备用)发i                        | 送报告                                    | 书计11日11/16而安远件               |  |
| 特别注意:网络模块默认使用了 CMS 主机的 3 号键盘地址,主机不能再使用 3 号地址的键盘 |                                  |                                        |                              |  |

### 3.2、模式 2: 键盘口只反控,事件从电话口采集,仅用于 CMS6/8 主机

已经连接其他网络模块时,还需要接入该模块一起使用

| 网络模块                             | R | В    | G | Y | IN | OUT |  |
|----------------------------------|---|------|---|---|----|-----|--|
| 博世主机 R B G Y 电话外线                |   | 主机进线 |   |   |    |     |  |
| 注意:用户电话机要并接到 IN/电话外线的前端,不能接在 OUT |   |      |   |   |    |     |  |
| 或主机上,否则会导致电话机无法正常使用。             |   |      |   |   |    |     |  |

| 网络模块相关参数 |                                     |  |  |  |
|----------|-------------------------------------|--|--|--|
| 用户编号     | 输入正确的用户编号或启用" <b>始终跟随主机用户编号</b> "   |  |  |  |
| 键盘台化抽屉   | 仅 CMS6/8,参数为3时,采用3号键盘对主机反控,腾出2号键    |  |  |  |
| 键盈总线地址   | 盘地址给主机键盘使用。参数非3时,采用2号键盘对主机反控        |  |  |  |
| G∕Y □    | 选"接 CMS6/8 键盘线只反控",与拨码开关1、2、3 设置无关。 |  |  |  |
| 工作模式     | 第4位数码管显示为0                          |  |  |  |
| 电话口      | 默认网络优先。网络优先、电话优先、同时报告(电话监听)、        |  |  |  |
| 工作模式     | 仅监听等 <b>多种模式可选。一</b> 般选网络优先或电话优先    |  |  |  |

### 4、DSC 主机

主机(仅需要反控时,必须打开编程项【015】的选项【4】,默认为打开,启用快速 布防属性有效)不需要特别编程,注意接线标识,与电话线同时报告。支持 585,1832,1864 主机,正确拨码后第4位数码管显示为3

| 网络模块   | R    | В    | G   | Y   | IN | OUT |
|--------|------|------|-----|-----|----|-----|
| DSC 主机 | AUX+ | AUX- | YEL | GRN | 可选 | 可选  |

| 拨码开关 | 1   | 2  | 3   | 4  |
|------|-----|----|-----|----|
|      | OFF | ON | OFF | 可选 |

| 网络模块相关参数 |                                |  |  |  |  |
|----------|--------------------------------|--|--|--|--|
| 用户编号     | <b>必须输入</b> ,报告到中心的用户编号使用模块里设置 |  |  |  |  |
|          | 的用户编号,与主机里设置的用户编号没有关联          |  |  |  |  |

5、CK 主机

#### 模块要和主机同时上电,否则主机检测不到模块,不能实现反控。

仅 CK Super 主机,通讯格式 0A 地址编程为 79xx(模块编程为接收机 1)、系统控制 2F 地址第一位编程为 0,其他 CK 主机不需要编程

| 网络模块  | R    | В   | G     | Y    | IN | OUT |
|-------|------|-----|-------|------|----|-----|
| CK 主机 | KEY+ | GND | (CLK) | DATA | 可选 | 可选  |

| 拨码开关 | 1   | 2  | 3  | 4  |
|------|-----|----|----|----|
|      | OFF | ON | ON | 可选 |

| 模块相关参数 |                                 |  |  |  |  |
|--------|---------------------------------|--|--|--|--|
| 用户编号   | <b>必须输入</b> ,报告到中心的用户编号使用模块里设置的 |  |  |  |  |
|        | 用户编号,与主机里设置的用户编号没有关联            |  |  |  |  |
| 键盘总线地址 | 默认为 7。仅与其它模块 (如 IPM) 地址冲突时才修改   |  |  |  |  |

5.1、CK Super 模式: 仅适用于 CK Super 主机,按主机 CID 格式上报事件(含测试报告)

| 网络模块相关参数    |                                      |  |  |  |
|-------------|--------------------------------------|--|--|--|
| 主机电话口       | 默认勾选。 <b>勾选:</b> 当报警主机编程为同时报告。       |  |  |  |
| 同时报告        | <b>不勾选:</b> 当报警主机编程为网络为主、电话备用时(主备报告) |  |  |  |
| CK Super 模式 | 必须勾选。第4位数码管显示为L                      |  |  |  |

5.2、非 CK Super 模式:适用于所有 CK 主机。

|               | 网络模块相关参数                     |
|---------------|------------------------------|
| 主机电话口<br>同时报告 | 仅适用于 CK Super 主机, 默认勾选       |
|               | ▶ <b>勾选</b> :网络、电话同时报告       |
|               | ▶ 不勾选: 与报警主机编程为同时报告或主备报告保持一致 |
| CK Super 模式   | <b>不能勾选。</b> 第4位数码管显示为4      |

### 6、枫叶 SP 系列主机

键盘口只反控,事件从电话口采集。正确拨码后第4位数码管显示为5。

| 网络模块                                  | R    | В    | G   | Y   | IN   | OUT  |  |
|---------------------------------------|------|------|-----|-----|------|------|--|
| 枫叶主机                                  | +    | Ι    | YEL | GRN | 电话外线 | 主机进线 |  |
| 注意:用户电话机要并接到 IN/电话外线之前,不能接在 OUT 或主机上, |      |      |     |     |      |      |  |
| 否则会导致电                                | 话机无道 | 去正常使 | ē用。 |     |      |      |  |

| 拨码开关 | 1  | 2   | 3   | 4  |
|------|----|-----|-----|----|
|      | ON | OFF | 0FF | 可选 |

|      | 网络模块相关参数                           |
|------|------------------------------------|
| 田市炉旦 | <b>必须输入</b> ,报告到中心的用户编号使用模块里设置的用户编 |
| 用尸骗亏 | 号,与主机里设置的用户编号没有关联                  |
| 电话口  | 默认网络优先。网络优先、电话优先、同时报告(电话监听)、       |
| 工作模式 | 仅监听等 <b>多种模式可选。一</b> 般选网络优先或电话优先   |

### 7、霍尼 Vista 主机

通过主机编程可实现与电话线的主、备报告,正确拨码后第4位数码管显示为6。

7.1、模式1:接收和反控都由键盘口完成

| 网络模块              | R | В | G | Y | IN | OUT |
|-------------------|---|---|---|---|----|-----|
| VISTA-10P/20P     | 5 | 4 | 7 | 6 | 可选 | 可选  |
| VISTA-120/128/250 | 6 | 7 | 9 | 8 | 可选 | 可选  |

| 地砬平兰 | 1  | 2   | 3  | 4  |
|------|----|-----|----|----|
| 扳沔八大 | ON | OFF | ON | 可选 |

| 网络模块相关参数         |                                  |  |  |  |  |  |
|------------------|----------------------------------|--|--|--|--|--|
| 田白始早             | <b>必须输入</b> ,报告到中心的用户编号使用模块里设置的  |  |  |  |  |  |
| 用尸狮丂             | 用户编号,与主机里设置的用户编号没有关联             |  |  |  |  |  |
| VISTA<br>防区数 2 位 | 仅远程旁路时使用,默认勾选                    |  |  |  |  |  |
|                  | 勾选为2位数防区号(如 VISTA-10P/20P)       |  |  |  |  |  |
|                  | 不勾选为3位数防区号(如VISTA-128BPT/250BPT) |  |  |  |  |  |

#### 与 VISTA-10P、VISTA-20P 连接时,主机相关编程

| 编程地址                     | 设置 | 编程地址          | 设置         |
|--------------------------|----|---------------|------------|
| *29: 远距离无线输出             | 1  | *43 第一个用户帐号   | 4 位账号      |
| *48: 通讯格式 (CID)          | 77 | *50 报告拨号延时    | 0          |
| *54: 动态信号延时              | 0  | *55 动态信号优先    | 1          |
| *59~*76: 报告码             | 1  | *93 报警报告限制    | 0          |
| *189: VISTA-20P 使能 AUI 2 | 01 | *195: 键盘7所属分区 | 10         |
| *190: VISTA-10P 键盘2所属分区  | 10 | *196: 键盘8所属分区 | 20(如有分区 2) |

#### 与 VISTA-120、250、128BPT、250BPT 连接时,主机相关编程

(如有其他分区,按照各分区分别设置)

| 编程地址              | 设置       | 编程地址                    | 设置     |
|-------------------|----------|-------------------------|--------|
| *29: 快速布防         | 1        | *32: 第一个用户帐号            | 4 位账号  |
| *39: 安装员密码布/撤防报告  | 1        | *56: 动态信号延时             | 00     |
| *57: 动态信号优先       | 1        | *58: 报告选项               | 111111 |
| *79: 1~8 防区类型恢复报告 | 11111111 | *80:9,10,14,16 防区类型恢复报告 | 1111   |
| *84: 通讯报告限制       | 00       | *88: 窃盗报告延时             | 0      |

输入\*93,进入设备编程菜单(DEVICE PROG),分别对设备地址02、03、22(分区1) 配置。

如有其它分区,根据需要分别对设备地址23(分区2)、24(分区3)、25(分区4)、26(分 区5)、27(分区6)、28(分区7)、29(分区8)配置:

| 编程菜单             | 输入参数                         | 备注说明                 |  |
|------------------|------------------------------|----------------------|--|
| DEVICE ADDRESS   | 00                           |                      |  |
| 设备地址             | 02                           | 使能 AUI 键盘<br>(地址为 2) |  |
| 02 DEVICE TYPE   | <b>A1</b> (ALDUA CONCOLE 结由) |                      |  |
| 设备类型             | UI (ALPHA CONSOLE 键盘)        |                      |  |
| 02 CONSOLE PART. |                              |                      |  |
| 设备所属分区           |                              |                      |  |

| 编程菜单                          | 输入参数                        | 备注说明                         |  |
|-------------------------------|-----------------------------|------------------------------|--|
| DEVICE ADDRESS<br>设备地址        | 03                          | 启用网络模块                       |  |
| 03 DEVICE TYPE<br>设备类型        | 06(远距离无线设备或<br>TCP-IP 网络模块) | (地址为3)                       |  |
| DEVICE ADDRESS<br>设备地址        | <b>22</b> (分区 1)            | 允许反控分区1                      |  |
| 22 DEVICE TYPE<br>设备类型        | 01(ALPHA CONSOLE 键盘)        | (允许反控分区布撤防、<br>防区旁路操作。检测分区   |  |
| 22 CONSOLE PART.<br>设备所属分区    | 1 (分区1)                     | 布撤防状态、防区状态)                  |  |
| DEVICE ADDRESS<br>设备地址        | 23~29(如有分区 2~8)             | 允许反控分区 2~8,每个<br>键盘地址对应一个分区, |  |
| 23~29 DEVICE TYPE<br>设备类型     | 01(ALPHA CONSOLE 键盘)        | 根据需要设置(仅允许反<br>控分区布撤防、防区旁路   |  |
| 23~29 CONSOLE PART.<br>设备所属分区 | <b>2~8</b> (分区 2~8)         | 操作。检测防区状态,不<br>检测分区布撤防状态)    |  |

**开启需要的报告:** 输入\*93, 进入报告码设置菜单(REPORT CODE PROG), 将 "RSTR, SUPV. CODE"、"SYSTEM GROUP #1"、"SYSTEM GROUP #2"、"SYSTEM GROUP #3"和 "SYSTEM GROUP #4"均设置为 01

7.2、模式 2: 键盘口只反控,事件从电话口采集

| 网络模块                                   | R | В | G | Y | IN   | OUT  |  |
|----------------------------------------|---|---|---|---|------|------|--|
| VISTA-20P                              | 5 | 4 | 7 | 6 | 由迁加建 | 主机进线 |  |
| VISTA-120/128/250                      | 6 | 7 | 9 | 8 | 电山外线 |      |  |
| 注意:用户电话机要并接到 IN/电话外线之前,不能接在 OUT 或主机上,否 |   |   |   |   |      |      |  |
| 则会导致电话机无法正常使用                          |   |   |   |   |      |      |  |

|                | 网络模块相关参数                           |  |  |  |  |  |
|----------------|------------------------------------|--|--|--|--|--|
| 用户编号           | <b>必须输入</b> ,报告到中心的用户编号使用模块里设置的用户编 |  |  |  |  |  |
|                | 号,与主机里设置的用户编号没有关联                  |  |  |  |  |  |
| G/Y            | 选"接 Vista 键盘线只反控",与拨码开关 1、2、3 设置无  |  |  |  |  |  |
| 工作模式           | 关。第4位数码管显示为9                       |  |  |  |  |  |
| 电话口            | 默认网络优先。网络优先、电话优先、同时报告(电话监听)、       |  |  |  |  |  |
| 工作模式           | 仅监听等 <b>多种模式可选</b> 。一般选网络优先或电话优先   |  |  |  |  |  |
| VICTA          | 仅远程旁路时使用,默认勾选                      |  |  |  |  |  |
| VISIA<br>陸京巻点台 | 勾选为2位数防区号(如 VISTA-10P/20P)         |  |  |  |  |  |
| 的区级乙位          | 不勾选为3位数防区号(如 VISTA-128BPT/250BPT)  |  |  |  |  |  |

#### 与 VISTA-10P、VISTA-20P 连接时,主机相关编程

| 编程地址          | 设置 | 编程地址         | 设置        |
|---------------|----|--------------|-----------|
| *195: 键盘7所属分区 | 10 | *196:键盘8所属分区 | 20(有分区 2) |

#### 与 VISTA-120、250、128BPT、250BPT 连接时, 主机相关编程

输入\*93,进入设备编程菜单(DEVICE PROG),对设备地址22(分区1)配置。 如有其它分区,根据需要分别对设备地址23(分区2)、24(分区3)、25(分区4)、26(分 区5)、27(分区6)、28(分区7)、29(分区8)配置:

| 编程菜单                          | 输入参数                 | 备注说明                    |  |
|-------------------------------|----------------------|-------------------------|--|
| DEVICE ADDRESS<br>设备地址        | 22 (分区 1)            | 公次后按八页 1                |  |
| 22 DEVICE TYPE<br>设备类型        | 01(ALPHA CONSOLE 键盘) | 几日及经历区1<br>(仅允许反控分区布撤防, |  |
| 22 CONSOLE PART.<br>设备所属分区    | 1 (分区1)              | 个儿叶及拄肋区方跗)              |  |
| DEVICE ADDRESS<br>设备地址        | 23~29(如有分区 2~8)      | 允许反控分区 2~8,             |  |
| 23~29 DEVICE TYPE<br>设备类型     | 01(ALPHA CONSOLE 键盘) | 运,根据需要设置<br>(仍会次后按公区车撤院 |  |
| 23~29 CONSOLE PART.<br>设备所属分区 | <b>2~8</b> (分区2~8)   | 不允许反控防区旁路)              |  |

### 8、枫叶 7x8+主机

键盘口只反控,事件从电话口采集。支持 728+, 738+, 748+主机(仅检测 1~12 防区)

| 网络模块                                  | R | В | G   | Y   | IN   | OUT  |
|---------------------------------------|---|---|-----|-----|------|------|
| 728+主机                                | + | - | YEL | GRN | 电话外线 | 主机进线 |
| 注意:用户电话机要并接到 IN/电话外线之前,不能接在 OUT 或主机上, |   |   |     |     |      |      |
| 否则会导致电话机无法正常使用。                       |   |   |     |     |      |      |

| 网络模块相关参数 |                                     |  |  |  |  |
|----------|-------------------------------------|--|--|--|--|
| 田白炉旦     | <b>必须输入</b> ,报告到中心的用户编号使用模块里设置的用户编  |  |  |  |  |
| 用厂编写     | 号,与主机里设置的用户编号没有关联                   |  |  |  |  |
| G/Y      | 选"接 Paradox728 键盘线",与拨码开关 1、2、3 设置无 |  |  |  |  |
| 工作模式     | 关。第4位数码管显示为P                        |  |  |  |  |
| 电话口      | 默认网络优先。网络优先、电话优先、同时报告(电话监听)、        |  |  |  |  |
| 工作模式     | 仅监听等 <b>多种模式可选。一</b> 般选网络优先或电话优先    |  |  |  |  |

### 9、Omini 主机

### 键盘口只反控,事件从电话口采集。

| 网络模块                                    | R   | В   | G   | Y   | IN   | OUT  |
|-----------------------------------------|-----|-----|-----|-----|------|------|
| Omini 主机                                | RED | BLK | GRN | YEL | 电话外线 | 主机进线 |
| 注意:用户电话机要并接到 IN/电话外线之前,不能接在 OUT 或主机上,否则 |     |     |     |     |      |      |
| 会导致电话机无法正常使用                            |     |     |     |     |      |      |

|             | 网络模块相关参数                               |
|-------------|----------------------------------------|
| 田市位日        | <b>必须输入</b> ,报告到中心的用户编号使用模块里设置的用户编     |
| 用尸骗亏        | 号,与主机里设置的用户编号没有关联                      |
|             | ▶ 选"接 Omini-LED 键盘线",与拨码开关 1、2、3 设置无关。 |
| G/Y<br>工作模式 | 第4位数码管显示为8                             |
|             | ▶ 选"接 Omini 液晶键盘线",与拨码开关 1、2、3 设置无关。   |
|             | 第4位数码管显示为U                             |
|             | 注意:选择项必须和主机所接键盘类型一致                    |
| 电话口         | 默认网络优先。网络优先、电话优先、同时报告(电话监听)、           |
| 工作模式        | 仅监听等 <b>多种模式可选</b> 。一般选网络优先或电话优先       |

### 10、博世 IP7400/DS7400 主机

正确拨码后第4位数码管显示为2

| 网络模块         | R | В | G | Y | IN | OUT | 模块使用键盘地址     |
|--------------|---|---|---|---|----|-----|--------------|
| 主机键盘总线       | R | В | G | Y | 可选 | 可选  | 1-10(仅反控)    |
| 主机辅助总线(绿色端子) | R | В | G | Y | 可选 | 可选  | 11-15(接收和反控) |

| 世初工士 | 1   | 2   | 3  | 4  |
|------|-----|-----|----|----|
| 扳码八天 | OFF | OFF | ON | 可选 |

| 网络模块相关参数 |                                              |  |  |  |
|----------|----------------------------------------------|--|--|--|
|          | DS7400 必须输入用户编号,报告到中心的用户编号使用模块里设置的用户编号,      |  |  |  |
| 用厂编写     | 与主机里设置的用户编号没有关联,仅 IP7400 可启用"始终跟随主机用户编号"     |  |  |  |
|          | 默认为 7。                                       |  |  |  |
| 键盘总线地址   | 模块接主机键盘总线:使用键盘地址 1-10,仅允许 <b>反控</b>          |  |  |  |
|          | 模块接主机辅助总线(绿色端子):使用键盘地址 11-15,允许 <b>接收和反控</b> |  |  |  |
| 佐当 7400  | 默认勾选作为液晶键盘(分区键盘),不勾选作为主键盘。                   |  |  |  |
| 液晶键盘     | 作为主键盘,在多分区反控操作时,允许多分区的布撤防、防区旁路操作。            |  |  |  |
|          | 只能查看分区1的布撤防状态。检测主机故障状态,不检测防区未准备状态。           |  |  |  |
| 连接       | 默认勾选:作为连接 IP7400 的模块使用                       |  |  |  |
| IP7400   | <b>不勾选:</b> 作为连接 DS7400 的模块使用                |  |  |  |

| 编程地址      | 编程项说明                                                     | 条注                                                            |  |
|-----------|-----------------------------------------------------------|---------------------------------------------------------------|--|
|           | 按照模块中设置的键盘总线地址(默<br>认为 7),选择相应的编程地址进行编                    | 重社<br>主机分区时,必须将模块使用的键盘设<br>置成主键盘。                             |  |
| 3131~3138 | 程,键盆地址1-10 仪文持反控。<br>不分区,必须编程为1,作为液晶键盘<br>分区,必须编程为3,作为主键盘 | 比如 3132 编程为 10, 使用 3 号液晶键<br>盘; 3136 编程为 30, 使用 11 号主键盘       |  |
| 接收和反控     | 都由键盘口完成,还需要进行以下编程:                                        |                                                               |  |
| 4019      | 编程为 10                                                    |                                                               |  |
| 4020      | 编程为 41                                                    |                                                               |  |
| 3025      | 编程为 30                                                    | 10=IP 为主,电话备份<br>20=电话为主,IP 备份<br>30=只使用 IP<br>40=同时使用 IP 和电话 |  |
| 3027      | 编程为 0041                                                  |                                                               |  |
| 3029      | 编程为 0009                                                  |                                                               |  |
| 3031      | 编程为10                                                     | 10=局域网 11=广域网                                                 |  |
|           | 固定编程为: *20*0801*14                                        | 中心 IP192168001180                                             |  |
| 3033      | 不一致时会重复同一条报告                                              | 主机键盘显示 COA801B4                                               |  |
| 3429      | 编程为4位用户编号                                                 | 分区时可设置各分区编号                                                   |  |
| 3331      | 编程为1*5                                                    | 布撤防报告,其他事件参考编程地址                                              |  |
| 3332      | (报告跟随用户编号)                                                | 3207~3419                                                     |  |

10.1、接 IP7400 主机相关编程

### 10.2、接 DS7400 主机相关编程

| 编程地址      | 编程项说明                                                                                             | 备注                                                                                                  |
|-----------|---------------------------------------------------------------------------------------------------|----------------------------------------------------------------------------------------------------|
| 3131~3138 | 按照模块中设置的键盘总线地址(默<br>认为7),选择相应的编程地址进行编<br>程,键盘地址1-10仅支持反控。<br>不分区,必须编程为1,作为液晶键盘<br>分区,必须编程为3,作为主键盘 | <b>主机分区时,必须将模块使用的键盘设</b><br><b>置成主键盘</b> 。<br>比如 3132 编程为 10,使用 3 号液晶键<br>盘; 3136 编程为 30,使用 11 号主键盘 |
| 接收和反控     | 都由键盘口完成,还需要进行以下编程:                                                                                |                                                                                                    |
| 4019      | 编程为 17                                                                                            |                                                                                                    |
| 4020      | 编程为 20                                                                                            |                                                                                                    |

### 11、博世 CC408 主机

#### 键盘口只反控,事件从电话口采集。

| 网络模块     | R    | В      | G    | Y    | IN        | OUT     |
|----------|------|--------|------|------|-----------|---------|
| CC408 主机 | CP+  | CP-    | CLK  | DATA | 电话外线      | 主机进线    |
| 注意:用户电话  | 机要并接 | 到 IN/电 | 话外线之 | 前,不能 | 接在 OUT 或主 | 机上, 否则会 |
| 导致电话机无法  | 正常使用 | 0      |      |      |           |         |

|      | 网络模块相关参数                              |
|------|---------------------------------------|
| 田白疟旦 | <b>必须输入</b> ,报告到中心的用户编号使用模块里设置的用户编号,与 |
| 用尸细亏 | 主机里设置的用户编号没有关联                        |
| G/Y  | 选"接 CC408 键盘线",与拨码开关 1、2、3 设置无关。第4位数  |
| 工作模式 | 码管显示为 h                               |
| 电话口  | 默认网络优先。网络优先、电话优先、同时报告(电话监听)、仅         |
| 工作模式 | 监听等 <b>多种模式可选</b> 。一般选网络优先或电话优先       |

### 12、EL-ST2008 主机

键盘口只反控,事件从电话口采集。主机系统设置 01 地址编程为 20111 (启用 2 个键盘,模块使用 2 号键盘地址)或编程为 30111(启用 3 个键盘,模块使用 2 或 3 号键盘地址)。模块默认使用了主机的 2 号键盘地址

| 网络模块      | R     | В       | G   | Y   | IN     | OUT     |
|-----------|-------|---------|-----|-----|--------|---------|
| ST2008 主机 | AUX+  | AUX-    | K2  | K1  | 电话外线   | 主机进线    |
| 注意:用户电话   | 舌机要并打 | 妾到 IN/Ħ | 电话外 | 线之前 | 前,不能接在 | OUT 或主机 |
| 上, 否则会导致  | y电话机  | 无法正常    | 使用。 |     |        |         |

|        | 网络模块相关参数                             |
|--------|--------------------------------------|
| 用户编号   | 输入用户编号或启用 " <b>始终跟随主机用户编号</b> "      |
|        | 注意: 首次报告时必须使用模块里设置的用户编号              |
| G/Y    | 选"接 EL-ST2008 键盘线",与拨码开关 1、2、3 设置无关。 |
| 工作模式   | 第4位数码管显示为 ∩                          |
| 电话口    | 默认网络优先。网络优先、电话优先、同时报告(电话监听)、         |
| 工作模式   | 仅监听等 <b>多种模式可选。一</b> 般选网络优先或电话优先     |
| 键盘总线地址 | 参数为3时,采用3号键盘对主机反控,腾出2号键盘地址           |
|        | 给主机键盘使用。参数非3时,采用2号键盘对主机反控            |

### 13、XR-303B 主机

键盘口只反控,事件从电话口采集。主机不需要特别编程。

建议:如需要反控,主机键盘编号最好设置为 2~8 号,不使用 1 号键盘

| 网络模块                                  | R    | В   | G | Y | IN   | OUT  |
|---------------------------------------|------|-----|---|---|------|------|
| XR-303B 主机                            | +12V | GND | G | Y | 电话外线 | 主机进线 |
| 注意:用户电话机要并接到 IN/电话外线之前,不能接在 OUT 或主机上, |      |     |   |   |      |      |
| 否则会导致电话机                              | 无法正常 | 使用。 |   |   |      |      |

|        | 网络模块相关参数                           |
|--------|------------------------------------|
| 用户编号   | 输入正确的用户编号或启用"始终跟随主机用户编号"           |
| G/Y    | 选"接 XR-303B 键盘线",与拨码开关 1、2、3 设置无关。 |
| 工作模式   | 第4位数码管显示为H                         |
| 电话口    | 默认网络优先。网络优先、电话优先、同时报告(电话监听)、       |
| 工作模式   | 仅监听等 <b>多种模式可选。一</b> 般选网络优先或电话优先   |
| 键盘总线地址 | 参数为7时,采用7号键盘对主机反控,腾出8号键盘地址         |
|        | 给主机键盘使用。参数非7时,采用8号键盘对主机反控          |

14、Risco-LightSYS 主机(主机系统版本 V3. 14@2015-03-25 及以上)

仅 WT-400T PLUS 支持。需要配合丛文 RS-232 串口转换模块使用。将丛文 RS232 串口转换模块专用排线(三线: 红、黑、黄)插入主机的 RS-232 接口,其他接线如下表:

| 网络模块                                   | R   | В | G | Y | IN   | OUT  |
|----------------------------------------|-----|---|---|---|------|------|
| Risco-LightSYS 主机                      | AUX |   |   |   | 电话外线 | 主机进线 |
| 丛文 RS-232 串口模块                         | 红   | 黑 | 绿 | 黄 |      |      |
| 注意:用户电话机要并接到 IN/电话外线之前,不能接在 OUT 或主机上,否 |     |   |   |   |      |      |
| 则会导致电话机无法正常使用。                         |     |   |   |   |      |      |

|      | 模块相关参数                                   |
|------|------------------------------------------|
| 田白炉旦 | <b>必须输入</b> ,报告到中心的用户编号使用模块里设置的用户编       |
| 用厂细丂 | 号,与主机里设置的用户编号没有关联                        |
| G/Y  | 选"接 Risco-LightSYS RS232 接口",与拨码开关 1、2、3 |
| 工作模式 | 设置无关。 <b>第4位数码管显示为"A"</b>                |
| 电话口  | 默认网络优先。网络优先、电话优先、同时报告(电话监听)、             |
| 工作模式 | 仅监听等 <b>多种模式可选。一</b> 般选网络优先或电话优先         |

### 15、Inanter-NT3 主机

键盘口只反控,事件从电话口采集。

模块使用主机 11~14 键盘地址,采用 11 号键盘控制分区 1、12 号键盘控制分区 2、13 号键盘控制分区 3、14 号键盘控制分区 4。主机必须按照以下参数编程:设定 11~14 键盘所属子系统编程项 75 中,11 键盘编程为 1000,12 键盘编程为 0100,13 键盘编程为 0010,14 键盘编程为 0001

| 网络模块                                      | R       | В  | G  | Y    | IN   | OUT |
|-------------------------------------------|---------|----|----|------|------|-----|
| Inanter-NT3 主机                            | DC OUT- | DT | DR | 电话外线 | 主机进线 |     |
| 注意:用户电话机要并接到 IN/电话外线之前,不能接在 OUT 或主机上,否则会导 |         |    |    |      |      |     |
| 致电话机无法正常使用。                               |         |    |    |      |      |     |

|      | 网络模块相关参数                                 |
|------|------------------------------------------|
| 用户编号 | <b>必须输入</b> ,报告到中心的用户编号使用模块里设置的用户编号,与主   |
|      | 机里设置的用户编号没有关联                            |
| G/Y  | 选"接 Inanter-NT3 键盘口",与拨码开关 1、2、3 设置无关。第4 |
| 工作模式 | 位数码管显示为"A"                               |
| 电话口  | 默认网络优先。网络优先、电话优先、同时报告(电话监听)、仅监           |
| 工作模式 | 听等 <b>多种模式可选</b> 。一般选网络优先或电话优先           |

# ▲ 单用电话口的使用方法(CN1100/CN1300 不支持)

| 网络模块     | R    | В            | G   | Y       | IN       | OUT   |   |
|----------|------|--------------|-----|---------|----------|-------|---|
| 主机       | 12V+ | 12V+ 12V- 可选 |     | 电话外线 主机 |          | 戋     |   |
| 注意:用户电话; | 机要并接 | 到 IN/电ì      | 舌外线 | 之前,     | 不能接在 OUT | 或主机上, | 否 |
| 则会导致电话机  | 无法正常 | 使用           |     |         |          |       |   |

与拨码开关设置无关,**兼容不支持键盘口的主机** 

|                  | 网络模块相关参数                                    |
|------------------|---------------------------------------------|
| 日子谷日             | <b>必须输入</b> ,报告到中心的用户编号使用模块里设置的用户编号,        |
| 用广拥与             | 与主机里设置的用户编号没有关联                             |
| G/Y 口工作          | 建议选择"对 B 作防区"。如防区不用,建议 G/Y 口防区模式选           |
| 模式               | 择【常开】。其他选项:参见"报告键盘口连接故障"部分说明                |
|                  | ▶ 默认:网络优先                                   |
|                  | ▶ 电话优先、同时报告(监听模式): 如果启用了"重拨强制               |
|                  | 抢线"功能(参见 <u>"重拨强制抢线"</u> 部分)或 <u>主机拨出电话</u> |
|                  | <u>为 335566</u> 时,模块主动抢线并自动切换到网络报告模式。       |
|                  | 操作方法:将主机的备用电话设置成"335566"。当主机                |
| 由廷曰              | 完成主拨电话次数还不能成功报告时,会拨打"335566"的               |
| 电 占 口<br>て 佐 培 子 | 备用电话,模块识别到拨出号码为"335566"时,强制切换               |
| 工作侠式             | 到网络报告模式                                     |
|                  | ▶ 仅监听                                       |
|                  | 不能单独使用,仅主机通过电话口向其它接收设备报告数据                  |
|                  | 时采集信号。启用"重拨强制抢线"或拨出电话号为 335566              |
|                  | 时,不主动抢线,OUT 直接接到主机电话进线端即可,接线                |
|                  | 简单                                          |

# ▲ 两个 24 小时防区独立使用

与拨码开关设置无关。注意: 2个 24 小时防区(防区号固定为 801-802)

| 网络模块 | R    | В          | G   | Y    |
|------|------|------------|-----|------|
| 说明   | 12V+ | 12V-/防区公共端 | 防区1 | 防区 2 |

| 网络模块相关参数      |                                                             |  |  |  |
|---------------|-------------------------------------------------------------|--|--|--|
| 用户编号          | 必须输入用户编号                                                    |  |  |  |
| G∕Y□          | 必须选"对 B作防区", B/G 组成防区 1、B/Y 组成防区 2, 闭合防区恢复;                 |  |  |  |
| 工作模式          | 开路防区报警, 数码管4上横线亮为防区1报警、中横线亮为防区2报警                           |  |  |  |
| G/Y 口<br>防区模式 | 可选常闭/常开,默认常闭。<br>常闭时:回路闭合防区恢复;开路防区报警<br>常开时:回路开路防区恢复;闭合防区报警 |  |  |  |

#### 📖 数码管显示

通电启动时显示: 全部 LED 笔画先慢闪, 然后快闪几秒钟, 如此时有笔画未亮起, 说明 LED 有故障。之后滚动显示下列信息:

**设备类型:**如 C ∩ 1320, **固件版本:**如 16.2.0.0, **用户编号:**如 6666, **中心 IP**:如 223.255.9.21, **中心端口:**如 7101, **主机类型:**如 CROW、BOSCH、DSC、HONEY、paradox、vISTA, **服务器类型:** IPR

- 数码管第1、2位数字:显示无线网络信号强度和移动网络类型信息强度显示:2G/3G为0~31、4G为0~63 网络类型显示:92为2G网络、93为3G网络,94为4G网络
- **数码管第3位数字:**无线网络连接进度,连接成功后熄灭 用 0-9、A-F 表示,下面是代码的具体含义:
  - 1. 等待无线网络开机
  - 2. 等待无线网络关闭
  - 3. 建立与无线网络的通信
  - 4. 挂机
  - 5. 等待 SIM 卡准备就绪(止步于此,请确认是否已插 SIM 卡)
  - 6. 读取信号强度
  - 7. 检测网络
  - 8. 等待网络注册(止步于此,确认 SIM 卡是否有效,如欠费)
  - 9. 清理网络连接
  - A. 设置网络参数
  - B. 设置 APN
  - C. 等待 IP 地址
  - D. 读取 IP 地址
  - E. 请求连接服务器
  - F. 等待服务器连接结果

**待机时**,数码管3显示中心的连接状态,上横线亮为中心1连接故障,中横线亮为中心2连接故障

- **数码管第4位数字**:交替显示主机类型、电话口工作模式
  - 1、 与拨码开关 1, 2, 3 设置有关, 正确拨码后显示:

1=科隆 CP428/CP816 主机 2=博世 CMS6/8/40, DS7400/IP7400 主机 3=DSC 主机 4=CK 主机 5=枫叶 SP 主机 6=霍尼 VISTA 主机 7=丛文主机/485 总线扩展通信模块 L=CK Super 模式

#### 2、 与拨码开关 1, 2, 3 设置无关:

P=G/Y 选项设为"接 728 键盘线"
9=G/Y 选项设为"接 Vista 键盘线只反控"
8/U= G/Y 选项设为"接 0mini-LED/液晶键盘线"
0=G/Y 选项设为"接 CMS6/8 键盘线只反控"
h= G/Y 选项设为"接 CC408 键盘线"
∩=G/Y 选项设为"接 EL-ST2008 键盘线"
H=G/Y 选项设为"接 XiRei-XR303B 键盘线"
A=G/Y 选项设为"接 Risco-LightSYS RS232 接口"或"接 Inanter-NT3 键盘口"

- 3、电话口工作模式:
   A=未使用 b=网络优先 C=电话优先 d=同时报告 E=纯监听
   F=布防断开,电话无效 空白=键盘线网络正常仅接收
- 4、当2个24小时防区使用时,不再显示主机类型,而是用来显示两个防区的状态, 上横线亮为防区1触发、中横线亮为防区2触发,灭为防区正常
- 事件报告时,在 LED 显示屏上将滚动显示报警 CID 码或远程控制指令,示例:8888 18 1401 00 001; 远程控制指令,如 open、close、bypa

### ▲ 工作状态指示灯

| 状态 | 第1个点                        | 第2个点                       | 第3个点         | 第4个点  |
|----|-----------------------------|----------------------------|--------------|-------|
| 亮  | 主机布防                        | 电话外线故障                     |              | 故障    |
| 灭  | 主机撤防                        | 电话外线正常<br>或,电话口工作<br>模式未使用 | 任一中心连<br>接正常 | 没电、故障 |
| 慢闪 | 主机布防延时期间                    |                            | 所有中心连<br>接异常 | 正常运行  |
| 快闪 | 持续闪:与主机连接异常<br>闪 2 秒:收到主机事件 | 主机电话拨号/<br>方式数据            |              | 正常运行  |

# 📖 模块参数描述

#### 1、中心参数

四个中心为同时报告,每个中心有独立的中心参数和事件缓存。

中心 IP 为空时表示不启用该中心。

| 中心1、2、3、4:              | 1、 IP 地址默认为空。注意: IP 地址中数字前的零不能输入     |  |  |
|-------------------------|--------------------------------------|--|--|
| IP 地址                   | 2、 端口默认为 7101。端口要和中心网络接收软件设置的一致      |  |  |
| 端口                      | 3、 通道数据加密默认不勾选。勾选允许通讯协议数据加密发送        |  |  |
| 通道数据加密                  | 4、 IPR 不支持通道数据加密                     |  |  |
| 中心1、2、3、4               | 1、 备份 IP 地址默认为空。注意: IP 地址中数字前的零不能输入  |  |  |
| 备份 IP 地址                | 2、 备份端口默认为 7101。端口要和中心网络接收软件设置的一致    |  |  |
| 备份端口                    | 3、 备份通道数据加密默认不勾选。勾选允许通讯协议数据加密发送      |  |  |
| 备份通道数据加密                | 4、 IPR 不支持备份通道数据加密                   |  |  |
| 1、 双中心不能同时              | 接入同一个 IPR                            |  |  |
| 2、 双中心接入同一              | 个 CN8010, 要从不同的端口接入                  |  |  |
| H. J. D. D. 4           | 1、默认为空,长度为1~8位,支持十六进制                |  |  |
| 中心 1、2、3、4:<br>田户编号分区 1 | 2、博世、科隆主机:输入用户编号或者勾选[始终跟随主机用户编号]     |  |  |
|                         | 3、CK、DSC、Vista主机 <b>: 必须输入</b> 用户编号  |  |  |
| 中心1、2、3、4:              | 仅分区时, 使每个分区(最多8个)都有独立的用户编号, 编号 1-8   |  |  |
| 用户编号分区 2-8              | 分别对应 1-8 分区。当 2-8 为空时,使用编号 1         |  |  |
| 跟随主机用户编号                | 自动跟随主机的用户编号,避免主机用户编号修改后模块的重新编程       |  |  |
|                         | 默认不勾选为主模块。建议将连接主机键盘口的模块设置为主模块        |  |  |
|                         | ●IPR 软件: 当两个相同用户编号的模块同时报告到同一个 IPR 软件 |  |  |
| 副模块                     | 时,需要设置为一主、一副,不能同时为主,否则无法正常连接;        |  |  |
|                         | ●CN8010 接警机:当两个相同用户编号的模块同时报告到同一个     |  |  |
|                         | CN8010 接警机时,优先通过主模块反控。               |  |  |

### 2、模块参数

| 心跳周期                         | 模块向中心报到的时间间隔,以秒为单位,默认 30 秒。有效值范围为          |  |
|------------------------------|--------------------------------------------|--|
|                              | 10~255                                     |  |
| 把生伊ወ时间                       | 模块收到但发送不出去的事件, 10 分钟为单位, 默认为 0, 无时间限       |  |
| 化口休田时间                       | 制。有效值 0-255                                |  |
| 宁期测过报生                       | 模块自身的定期测试报告: 当模块和主机键盘口连接正常时,在设定            |  |
| <b>正</b> 期侧 瓜 10 口<br>国 期    | 时间内(小时)发送测试报告(CID 代码 602, 防区号 099)。默认为     |  |
| /미, 州                        | 24 小时,输入有效值范围为 0~240 小时,0 表示不报告定期测试报告      |  |
| 自动上报                         | 默认不报告,勾选为报告。自动报告主机的布撤防、防区状态,允许             |  |
| 布撤防、防区                       | 中心用户反控时,布撤防、防区状态跟随自动刷新,否则需要手动刷             |  |
| 状态变化                         | 新状态                                        |  |
| 自动同步                         | 是否允许自动同步备案版本。出厂默认为允许,进行本地升级固件成             |  |
| 备案版本                         | 功后,会关闭该选项(不允许自动同步备案版本)。                    |  |
| ΔPN 控λ占登陆                    | ▶ 公共网络可以自动获取,一般使用不需要修改                     |  |
| 如 / 致 / 杰 豆 础<br>夕 / 登 陆 宓 码 | ▶ 在专用网络/VPN 时需要输入正确的参数                     |  |
| 石/ 豆門山 円                     | ▶没有登录名、密码的,保持空                             |  |
|                              | ▶ 接键盘线 拨码选择主机型号: 与拨码开关1、2、3 配合使用           |  |
|                              | ▶ 对 B 作防区: B/G 组成防区 1、B/Y 组成防区 2,回路闭合防区恢复, |  |
|                              | 开路防区报警                                     |  |
|                              | ▶接 Paradox728 键盘线                          |  |
|                              | ▶接Omini-LED 键盘线                            |  |
| a (m                         | ▶ 接 Vista 键盘线只反控                           |  |
| G/Y 凵<br>工作構式                | ≻接Omini 液晶键盘线                              |  |
| 工计按八                         | ▶ 接 CMS6/8 键盘线只反控                          |  |
|                              | ▶ 接 CC408 键盘线                              |  |
|                              | ▶ 接 EL-ST2008 键盘线                          |  |
|                              | ▶ 接 XR-303B 键盘线                            |  |
|                              | ▶接Risco-LightSYS RS232接口                   |  |
|                              | ▶ 接 Inanter-NT3 键盘口                        |  |
| G∕Y □                        | 可选常闭/常开:常闭时:回路闭合防区恢复;开路防区报警                |  |
| 防区模式                         | 常开时:回路开路防区恢复;闭合防区报警                        |  |

|               | ▶ 未使用                                     |
|---------------|-------------------------------------------|
|               | ▶ 网络优先                                    |
|               | ▶ 键盘线、网络正常仅接收                             |
|               | ● 当模块与主机键盘口连接正常,且同时连接中心也正常时,电             |
|               | 话口只接收警情,但不发送;                             |
|               | ● 当模块与主机键盘口连接故障,或连接中心故障时,电话口不             |
|               | 接收警情,直接通过电话外线发送。                          |
|               | ▶ 仅网络报警(电话口接收警情)                          |
|               | ● 如果网络连接正常,则直接通过网络发送;                     |
|               | ● 如果网络连接故障,则一旦网络连接恢复,立即通过网络发送。            |
|               | ▶ 电话优先、同时报告(监听模式)                         |
|               | 如果启用了"重拨强制抢线"功能(参见 <u>"重拨强制抢线"</u> 部分)    |
|               | 或 <u>主机拨出电话为335566</u> 时,模块主动抢线并自动切换到网络报告 |
|               | 模式。                                       |
| 电话口           | 操作方法:将主机的备用电话设置成"335566"。当主机完成主           |
| 工作模式          | 拨电话次数还不能成功报告时,会拨打"335566"的备用电话,模          |
|               | 块识别到拨出号码为"335566"时,强制切换到网络报告模式            |
|               | ▶ 仅监听                                     |
|               | 不能单独使用,仅主机通过电话口向其它接收设备报告数据时采集             |
|               | 信号。启用"重拨强制抢线"或拨出电话号为 335566 时,不主动抢        |
|               | 线,OUT 直接接到主机电话进线端即可,接线简单                  |
|               | ▶ 布防断开,电话无效                               |
|               | IN、OUT 不再有电话功能,只作为继                       |
|               | 电器输出(2对常闭触点继电器)。                          |
|               | 继电器为常闭触点:布防报告成功后                          |
|               | 断开,撤防报告成功后恢复。    IN 🕀 🕀 🕀 OUT             |
|               | 注意:因为 IN、OUT 端子连着电话功能                     |
|               | 的电路,不是独立的开关触点,所以当                         |
|               | 做继电器使用时,一定要注意接线端的                         |
|               | 极性,接反了会烧坏电路板                              |
|               | CN1120、CN1320、CN1620支持从主机键盘口、电话口同时上报中心,   |
|               | 为了区分电话口与键盘口警情,将键盘口警情中分区号+10。              |
| 区分电话口与键       | 比如: 主机分区 01, 键盘口警情中分区号显示为 11, 电话口警情中分     |
| 盘口警情          | 区号显示为01; 主机分区02, 键盘口警情中分区号显示为12;          |
|               | <b>默认勾选</b> :键盘口警情中分区号为主机分区号+10           |
|               | 不勾选:键盘口和电话口警情中分区号都为主机分区号                  |
| 重拨强制抢线:       | 电话口工作模式为电话优先或同时报告(监听模式): 主机在设定时           |
| 检测周期(分钟)      | 间内(检测周期)拨号次数达到设定的重拨次数后,还不能成功报告            |
| 重拨次数          | 时,模块主动抢线并自动切换到网路报告模式。主机的中心电话号码            |
| 中心电话号码1       | 必须与此处设置的中心电话号码相一致才启用该功能。                  |
| 中心电话号码 2      | 两个中心电话号码都不填写视为不启用该功能                      |
| <b>把生</b> / 中 | 模块和主机键盘口连接异常持续4小时以上仍未恢复时:                 |
| 117百键盆口       | <b>勾选</b> :模块主动向中心发送一条"主机和网络模块连接断开"的警情    |
| 连按似阿          | (CID 代码 3B3) <b>不勾选:</b> 不向中心发送警情         |

|                  | 仅丛文主机、CK 主机、科隆主机、博世 CMS6/8/IP7400/DS7400 主机、    |
|------------------|-------------------------------------------------|
|                  | <u>ST2008 主机、XR-303B 主机有效。</u> 默认为 7:           |
|                  | ▶ 丛文主机、CK、科隆主机: 根据需要调整, 避免和其它设备冲突               |
|                  | ▶ IP7400/DS7400 主机: 键盘地址 1-10 仅允许反控, 键盘地址 11-15 |
| 键盘总线地址           | 允许接收和反控                                         |
|                  | ▶ CMS6/8、ST2008:参数为3时,采用3号键盘对主机反控,腾出2号          |
|                  | 键盘地址给主机键盘使用。参数非3时,采用2号键盘对主机反控                   |
|                  | ▶ XR-303B:参数为7时,采用7号键盘对主机反控,腾出8号键盘地             |
|                  | 址给主机键盘使用。参数非7时,采用8号键盘对主机反控                      |
|                  | 仅科隆主机、CK的 Super 主机有效                            |
| 主机电话口            | <b>默认勾选:</b> 网络、电话同时报告                          |
| 同时报告             | 不勾选:网络优先,电话备用。Super 主机 0A 地址通讯格式要编成 79xx;       |
|                  | 科隆主机不需要编程                                       |
| VICTA            | VISTA 系列主机远程旁路时使用                               |
| VISIA<br>附回粉 a 片 | <b>默认勾选:</b> 为 2 位数防区,如 VISTA-10P/20P           |
| 初区级 2 12         | <b>不勾选:</b> 为3位数防区,如VISTA-128BPT/250BPT         |
| 作为 CMS40         | 仅 CMS40, 勾选时模块作为 CMS40 主机的 2 号网络模块使用, 不勾选作      |
| 2 号网络模块          | 为1号网络模块使用。默认为1号网络模块                             |
| 作为 CMS 40        | <b>默认不勾选作为分区键盘,勾选作为主键盘</b> 。作为主键盘,在多分区          |
| 计外UM340          | 反控操作时,允许多分区布撤防,不允许防区旁路。只检测分区1布                  |
| 土硬值              | 撤防状态,不检测防区和故障状态。                                |
| 作为7400           | 默认勾选作为液晶键盘(分区键盘),不勾选作为主键盘。作为主键盘,                |
| 游县键舟             | 在多分区反控操作时,允许多分区的布撤防、防区旁路操作。只能查                  |
| 放明诞血             | 看分区1的布撤防状态。检测主机故障状态,不检测防区未准备状态。                 |
| 连接               | 默认勾选:作为连接 IP7400 的模块使用                          |
| IP7400           | <b>不勾选:</b> 作为连接 DS7400 的模块使用                   |
| CK Super 模式      | 默认不勾选,勾选作为连接 CK Super 主机的模块使用                   |
|                  | 仅 CN1320 支持, 4G 全网通模块有此功能选项。默认为"自动选择"           |
|                  | ● 自动选择: 自动选择网络类型                                |
| 移动网络类型           | ● 仅 2G: 仅支持 2G 网络                               |
|                  | ● 仅 4G: 仅支持 4G 网络                               |
|                  | ● 2G 或 3G: 支持 2G 或 3G 网络                        |

### 3、总线设备

仅 CN1320、新版 CN1120 支持。485 总线最多支持 8 个丛文总线设备(包含键盘、键盘读卡器、读卡器、无线接收模块、网络模块等)。每个连接的总线设备都必须有唯一的总线地址(键盘、键盘读卡器、读卡器的有效地址为01~05,无线接收模块、网络模块的有效地址为01~08),否则将导致总线设备无法正常使用。

#### 注意: 485 总线最多支持 5 个键盘(读卡器), 最多允许同时启用 4 个扩展通信模块

| 总线设备(485 总线) |                                |  |  |  |
|--------------|--------------------------------|--|--|--|
| 地址: 1~8      | 显示已连接的总线设备,否则空白                |  |  |  |
|              | 默认:关闭,不检测总线设备。                 |  |  |  |
|              | 不连接任何总线设备时建议关闭。                |  |  |  |
| 监控在线状态       | 选项开启:系统将检测所连接的总线设备,如果检测到所有连接   |  |  |  |
|              | 的总线设备都丢失时,向中心报告"总线监控故障"(CID 代码 |  |  |  |
|              | 382);任意总线设备连接成功后,发送总线监控故障恢复报告  |  |  |  |
|              |                                |  |  |  |
| 扩展通信模块1      |                                |  |  |  |
| 扩展通信模块2      | 默认为空,表示不启用扩展通信模块。              |  |  |  |
| 扩展通信模块3      | 启用: 输入对应网络模块的键盘总线地址            |  |  |  |
| 扩展通信模块 4     |                                |  |  |  |
| 故障报告         | 默认:关闭。勾选为报告中心,当检测到总线设备故障时,向中   |  |  |  |
| (未定义)        | 心报告"扩充器故障"(CID 代码 333)         |  |  |  |
|              |                                |  |  |  |

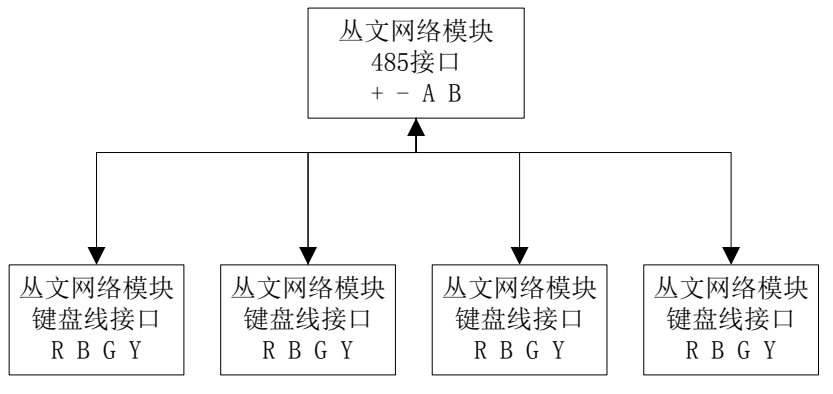

485 总线扩展通信模块结构示意图

| 网络模块   | R | В | 485A | 485B |
|--------|---|---|------|------|
| 扩展通信模块 | R | В | G    | Y    |

| 扩展通信措持进现工学 | 1  | 2  | 3   | 4       |
|------------|----|----|-----|---------|
| 扩展通信模块扳码开关 | ON | ON | 0FF | 0N=允许反控 |

| 扩展通信模块(网络模块)相关参数 |                                     |  |  |
|------------------|-------------------------------------|--|--|
| 用户编号             | <b>必须输入</b> ,报告到中心的用户编号使用模块里设置的用户编号 |  |  |
| 键盘总线地址           | 默认为 7。仅与其他模块(包括键盘)地址冲突时才修改          |  |  |

# ▲ 性能指标

- ✓ 额定电压: 9 14VDC
- ✓ 工作电流: 90mA
- ✓ 温度: -15℃~60℃
- ✓ 模块尺寸: 105mm \* 130mm \* 28mm

# △ 附录 1: CN1320、新版 CN1120 结构描述

| 标识    | 名称       | 说明                                                                                            |
|-------|----------|-----------------------------------------------------------------------------------------------|
| R     | 12VDC 正极 | 中酒绘入尝,按子扣的键盘口中酒,可提供键盘中酒                                                                       |
| В     | 12VDC 负极 | 电源相八辆。按土机的硬盖口电源,可促供硬盖电源                                                                       |
| G     | 键盘数据线    | 接主机的键盘口信号线                                                                                    |
| Y     | 键盘数据线    | 详见接不同主机的安装要点说明                                                                                |
| 485 B | RS485 B  | <ul> <li>接丛文总线设备信号线,最多支持8个丛文总线设备。</li> <li>连接最多5个键盘(读卡器)对主机进行布撤防等反控操作(但支持键盘口后按约主机)</li> </ul> |
| 485 A | RS485 A  | <ul> <li>● 连接无线接收模块,扩展遥控器布撤防功能;</li> <li>● 连接扩展通信模块,最多允许同时启用4个模块。</li> </ul>                  |
| IN    | 电话进线     | 接电话外线。注意:用户电话机要并接到 IN/电话外线之前,<br>不能接在 OUT 或主机上,否则会导致电话机无法正常使用                                 |
| OUT   | 电话出线     | 接主机电话进线口                                                                                      |

注意: 485 总线上所有设备的连接距离过长时,建议设备单独供电

# ▲ 附录 2: 密码长度、主机布撤防密码和 ID 卡

| 安装员密码        | 默认为 5555。此密码仅作为编程使用,不允许布撤防等其他操作                         |  |  |  |
|--------------|---------------------------------------------------------|--|--|--|
|              | 安装员密码长度必须为4位或6位数字,默认为4位。                                |  |  |  |
| 密码长度         | ●由6位修改为4位时,安装员密码恢复为默认密码5555;                            |  |  |  |
|              | ●由4位修改为6位时,安装员密码恢复为默认密码555555                           |  |  |  |
| ID 卡 1~12    | 默认为空。输入 ID 卡上对应的卡号(一般为数字), ID 卡不允许重复                    |  |  |  |
| (仅 CN1320、新版 | <b>最近卡号:</b> 最后一次刷卡的 ⅠD 卡号   <b>注册最近卡号:</b> 将"最近卡号"添加到未 |  |  |  |
| CN1120 支持)   | (OTG 程序通过点击"读取"获得) 使用的 ID 卡中。应用于无法获取 ID 卡号              |  |  |  |
| 十扣左拗陸        | <b>刷卡布撤防或者自动布撤防时</b> ,发送给主机进行布撤防的密码,该密码必须设              |  |  |  |
| 主机印旗的        | 置为主机的有效用户密码(参见"附录 3~3 使用键盘管理主机布撤防密码和 ID                 |  |  |  |
| 雷响           | <u>卡"和"附录 3~4~4.2 刷卡布撤防"</u> 章节说明)                      |  |  |  |
|              | 设置自动布撤防时间段(仅适用于模块与中心连接的场景,能与中心同步时间),                    |  |  |  |
|              | 共可设置8个时间段。默认布撤防时间都为00:00、星期都不选择(默认为不开                   |  |  |  |
| 自动布撤防        | 启自动布撤防功能)                                               |  |  |  |
| 时间段 1~8      | ●自动布撤防时间:自动布撤防时间为24小时制,格式为小时:分钟                         |  |  |  |
|              | (00:00~23:59)。如果设置为无效时间,该功能无效;                          |  |  |  |
|              | ●自动布撤防星期:设置一周中需要自动布撤防的星期几。                              |  |  |  |
|              | 系统(多分区时,仅分区1)撤防后,允许自动布防的间隔时间,以分钟为单位。                    |  |  |  |
| 撤防后自动        | 默认为0,表示撤防后不启用自动布防。                                      |  |  |  |
| 布防间隔         | 此功能常应用于 ATM 机加钞间等场合,在进行撤防操作后,短期内(设定的时间                  |  |  |  |
|              | 间隔)需要自动布防的情形                                            |  |  |  |

# 📖 附录 3: 键盘使用说明(仅 CN1320、新版 CN1120)

#### 1、键盘提示音、图标和状态说明

| 键盘提示音   | 说明         | 图标           | 说明   |
|---------|------------|--------------|------|
| 1 短音    | 按键确认       | 1            | 外出布防 |
| 1长音     | 保存成功或锁定时按键 | Î            | 留守布防 |
| 2 短音    | 查看参数值后返回   | ⚠            | 中心连接 |
| 3 短音    | 保存失败       | $\checkmark$ | 电源指示 |
| 低频率连续短音 | 进入/退出延迟期间  | 1~24         | 防区指示 |

#### LED 键盘状态说明

| 撤防准备:        | 红灯灭, 绿灯亮  |
|--------------|-----------|
| 撤防未准备:       | 红灯灭, 绿灯闪  |
| 布防:          | 红灯亮,绿灯灭   |
| 防区报警:        | 红灯快闪,绿灯灭  |
| 进入编程或用户模式:   | 红灯、绿灯同时慢闪 |
| 连接 485 总线故障: | 红灯、绿灯同时快闪 |

#### 图标键盘状态说明

| 图标 | 🔓 布防、 🕜 留守布防 | ▲ 中心连接   | 🖉 电源  | 1~24个防区灯 |
|----|--------------|----------|-------|----------|
| 亮  | 主机布防/留守布防    | 所有中心连接断开 | 交流电正常 | 防区未准备    |
| 灭  | 主机撤防         | 所有中心连接正常 |       | 防区准备好    |
| 慢闪 | 布防延时期间       | 中心连接异常   |       | 防区旁路     |
| 快闪 | 主机报警         |          |       | 防区报警     |

#### 2、使用键盘编程

2.1、编程地址及参数说明:编程地址为2位数。

表中标记"\*\*"的编程地址,参见"2.3编程参数描述"

| 地址    | 编程项       | 参数说明                              |                                   | 默认值  |
|-------|-----------|-----------------------------------|-----------------------------------|------|
| 00 ** | 中心1 IP 地址 | *代替点                              | 这人人会教徒神经本日但左武马                    | 空    |
| 01    | 中心1 端口    | 1~5 位数字                           | 这4个参数值饭修改且休任成功,<br>则在泪山绾田 9 预缺后 - | 7101 |
| 02 ** | 中心1 备份 IP | *代替点                              | 则住退出骗住 3 秒钟后,主机将会                 | 空    |
| 03    | 中心1 备份端口  | 1~5 位数字                           | 日列里口                              | 7101 |
| 04 ** | 中心1 用户编号  | 1~8位,支持                           | 十六进制,输入: 0~9=0~9,                 | 空    |
|       |           | *0=A, *1=B,                       | *2=C, *3=D, *4=E, *5=F            |      |
| 05    | 系统状态报告    | 自动报告布撤防、防区状态选项: 1=允许, 0=禁止 0      |                                   |      |
| 07    | 心跳周期      | 主机向中心报到的时间间隔,有效值10~255秒 30        |                                   |      |
| 08 ** | 报告保留时间    | 以 10 分钟为单位, 有效值 0~255, 0 表示一直保留 0 |                                   |      |

| 地址    | 编程项        | 参数说明                               |                                           | 默认值  |
|-------|------------|------------------------------------|-------------------------------------------|------|
| 09 ** | 定期测试报告周期   | 以小时为单位,有效值0~240,0表示不报告             |                                           | 24   |
| 10 ** | 中心 2 IP 地址 | *代替点                               | 这 / 人名 <b>教</b> 传神极北日但有武功                 | 空    |
| 11    | 中心2 端口     | 1~5 位数字                            | 这 4 个 一 一 一 一 一 一 一 一 一 一 一 一 一 一 一 一 一 一 | 7101 |
| 12 ** | 中心 2 备份 IP | *代替点                               |                                           | 空    |
| 13    | 中心2 备份端口   | 1~5 位数字                            | 日初重加                                      | 7101 |
|       |            | 1~8位,支持                            | 十六进制,输入: 0~9=0~9,                         | 空    |
| 14 ~~ | 中心 2 用广编专  | *0=A, *1=B, *2=C, *3=D, *4=E, *5=F |                                           |      |
| 20    | 安装员密码      | 4 位或者 6 位数字                        |                                           | 5555 |
| 21    | 密码长度       | 有效值4或者6 4                          |                                           | 4    |
| 99    | 恢复出厂值      | 输入编程值1=恢复出厂值。在退出编程3秒钟后主机自动重启       |                                           |      |

2.2、编程说明

主机必须处于撤防状态且无报警情况下,才允许进入编程模式。

进入编程模式:输入【安装员密码】(默认为 5555),然后按【\*】+【9】键。 红灯和绿灯同时闪烁,表明已经进入编程模式。

退出编程模式:等待输入编程地址时按【#】键或3分钟后自动退出

2.3、编程参数描述

修改编程参数:输入【2位编程地址】,然后输入【有效的参数值】,

按【#】键。如果输入参数值正确,键盘发出1长音,表明参

数值保存成功。否则3短音表示保存失败,重复此步骤继续;

编程表中标记 "\*\*" 的编程地址, 可以删除编程地址的参数值:

输入【2位编程地址】,然后按【#】键即可清除地址参数值

注意: IP 地址中的点用\*代替, 数字前的零不能输入。

例如: IP 地址 192.168.001.010, 应编程为: 192\*168\*1\*10

#### 3、使用键盘管理主机布撤防密码和 ID 卡

**主机布撤防密码**作为发送给主机的布撤防密码,必须设置为主机的有效用户密码(参见"附录2、密码长度、主机布撤防密码和 ID 卡"章节说明); ID 卡对应用户编号为 09-20;

系统必须处于撤防状态且无报警情况下,才允许进入用户模式进行管理

**进入用户模式:**输入【安装员密码】(默认为 5555),然后按【\*】+【1】键。红 灯和绿灯同时闪烁,表明已经进入用户模式。

退出用户模式:按【#】键或3分钟后自动退出。返回到撤防状态。

3.1、管理主机布撤防密码

修改/添加**主机布撤防密码:** 输入【00】, 数码管显示当前的密码, 输入新的 【主机布撤防密码】, 按【#】键。如果密码正确, 读卡器发出一长音, 表明 主机布撤防密码保存成功。否则3短音表示错误输入,重复此步骤继续; 3.2、管理 ID 卡

查看 ID 卡:

输入【使用者编号(09~20)】,数码管显示使用者编号和卡号,查看完后按 【#】键;

注册 ID 卡:

输入【使用者编号(09~20)】,数码管显示使用者编号和卡号,在5秒钟内 刷卡(将 ID 卡放在键盘上2秒),如读卡成功,键盘发出1短音,同时显示 卡号,然后按【#】键。如果键盘发出1长音,表明 ID 卡保存成功。否则3 短音表示保存失败,重复此步骤继续;

**注意**:如果 ID 卡保存成功,则最后读到的卡号将取代之前的卡号(之前的 ID 卡会自动失效)

删除 ID 卡:

输入【使用者编号(09~20)】,数码管显示使用者编号和卡号,在5秒钟内按【\*】键。键盘发出1长音,表明 ID 卡已经删除成功。

#### 4、使用键盘操作

- 4.1、布撤防操作:在键盘上输入主机的有效用户密码,然后按【#】键。布防成功 后红灯亮;撤防操作后红灯灭;
- 4.2、刷卡布撤防:将 ID 卡接近键盘读卡。如为有效卡,则键盘发出1声短音,并 进行布撤防操作;若为无效卡,则发出3声短音,表明操作失败;
- 4.3、主机布撤防密码或者刷卡布撤防成功后,直接上报布/撤防报告,警情中包含 主机布撤防密码对应的用户编号(主机用户编号);
- 4.4、刷卡成功后,上报中心一条"成功出入-用户(CID代码E422)"的警情,警情 中包含 ID卡对应的使用者编号。

#### 5、密码错误次数超过限制

当刷卡、进入编程模式、进入用户模式时,操作错误次数超过5次时,将锁定所有键盘3分钟,并产生错误密码报告。键盘被锁定时,任意按键、刷卡都将发出1声长音。 该功能限制了非法用户恶意尝试密码的次数。

# ▲ 附录 4:读卡器说明(CN0054,仅 CN1320、新版 CN1120)

#### 提示音说明

1长音:刷卡成功

3 短音:刷卡失败

#### LED 状态灯说明

| 撤防准备:        | 红灯灭, 绿灯亮  |
|--------------|-----------|
| 撤防未准备        | 红灯灭, 绿灯慢闪 |
| 布防:          | 红灯亮, 绿灯灭  |
| 防区报警:        | 红灯快闪, 绿灯灭 |
| 进入编程或用户模式:   | 黄灯慢闪,绿灯灭  |
| 连接 485 总线异常: | 黄灯快闪,绿灯灭  |

### ▲ 附录 5: 模块自身报告 CID 说明

| 事件描述           | CID 码 | 识别码                                                               | 备注                                   |
|----------------|-------|-------------------------------------------------------------------|--------------------------------------|
| 主机编程<br>被改动    | 306   | 防区: 001-004<br>001:键盘<br>002:浏览器、CN8010<br>003:IPR<br>004:0TG、CIS | 模块参数被修改后报告,10分钟内只<br>报告一次            |
| *扩充器故障         | 333   | 防区: 001~005                                                       | 键盘、键盘读卡器等故障                          |
| *电话线2故障        | 352   |                                                                   | 检测到电话外线连接丢失                          |
| *总线监控故障        | 382   |                                                                   | 检测到所有连接的总线设备都丢失                      |
| 主机与网络模块<br>连接断 | 3B3   |                                                                   | 模块和主机键盘口连接异常                         |
| *成功出入-用户       | 422   | 用户编号: 009-021                                                     | 刷卡成功                                 |
| *错误密码输入        | 461   |                                                                   | 刷卡、进入编程或用户模式时,操作<br>错误次数超过5次,锁定键盘3分钟 |
| 自动布防失败         | 455   |                                                                   | 自动布防失败                               |
| 自动布防请求         | 466   |                                                                   | 自动布防命令发送成功                           |
| 自动撤防请求         | 467   |                                                                   | 自动撤防命令发送成功                           |
| 定期测试报告         | 602   | 防区: 099                                                           | 默认 24 小时,当模块和主机键盘口连接正常时发送。           |

表中"\*"标记事件,仅CN1320、新版CN1120支持